一. 设备图解

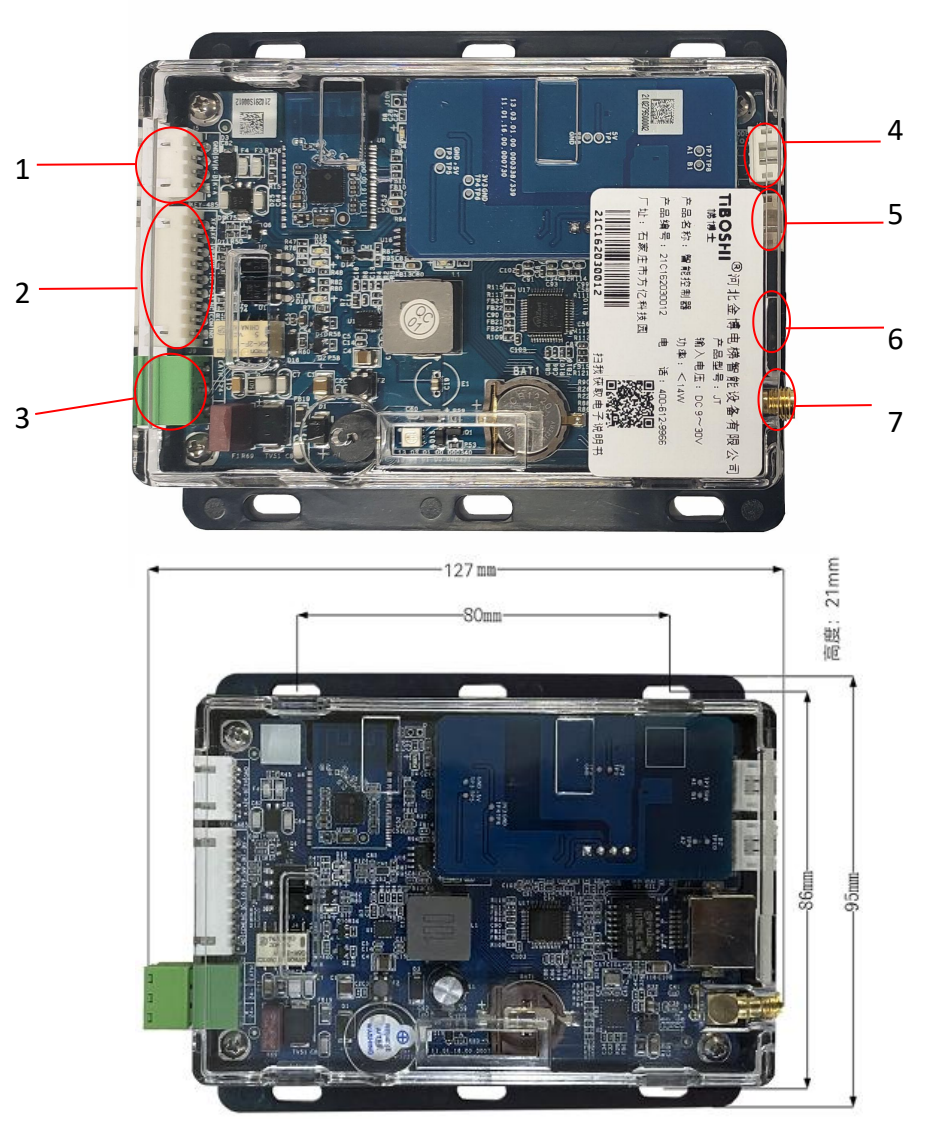

## 说明:

1: 楼层扩展板接口 2: 消防/VIP/开关量光耦/继电器接口

- 3: 电源接口 4/5: 485 接
- 6: 网口

4/5:485 接口

7: 射频天线口

## 二. 技术参数

- 1. 输入电压: DC9V~30V (建议使用 DC12V 或 DC24V);
- 2. 功率: <14W;
- 3. 输出方式: RS485 输出、 继电器输出、光耦输出;
- 4. 卡片容量: 50000 张
- 5. 刷卡记录: 100000 条
- 6. 支持:网络、蓝牙、刷卡;

- 7. 正常工作范围: -35℃~60℃, 湿度 RH 30% ~ 95%不结露;
- 8. 存储温度: -40℃~85℃;
- 9. 设备尺寸: 127×95×21mm (L×₩×H);

# 三. 功能介绍

| 功能名称   | 功能描述                                  |
|--------|---------------------------------------|
| 10 法上市 | 1. 卡片类型: Mifare 1 S50 卡。              |
| 10 以下切 | 2. 防复制机制。                             |
| 书它     | 3. 支持时段卡、管理人员卡、收费卡、卡片挂失等              |
|        | 1. 梯控数据容量:                            |
|        | 支持 255 个梯号                            |
|        | 支持卡片数量: 5 万张                          |
|        | 支持10万条刷卡记录,滚动存储                       |
| 梯控功能   | 2. 梯控特别功能                             |
|        | 支持一卡三梯功能。                             |
|        | 3. 安全保障:                              |
|        | 消防退出功能。                               |
|        | 支持手动、VIP 直驶。                          |
| 本地信息   | LED 灯指示设备工作状态                         |
| 显示     |                                       |
|        | 1. 现场授权                               |
|        | 业主拿卡到管理中心进行制卡、延期、修改权限                 |
|        | 2. 远程延期                               |
| 答理古能   | 变更卡片有效期时不需要拿卡片到中心来变更,直接平台更改有效期即可      |
| 日垤切肥   | 3. 远程屏蔽(挂失)卡片和房间功能。                   |
|        | 4. 支持远程开放和关闭系统,远程开放和关闭某些楼层,远程锁死某些楼层(有 |
|        | 卡也不能用)。                               |
|        | 5. 用梯记录查询管导出。                         |
| 产品维护   | 1. 支持手机蓝牙现场升级程序。                      |
| 功能     | 2. 支持手机蓝牙或以太网接口设置参数                   |

#### 四. 安装说明

1. 安装工具及安装辅料准备

偏口钳,平口钳,一字螺丝刀,十字螺丝刀,万用表,绝缘胶布,扎带,压线帽,电源线, 楼层连接排线,24V(12V)/35W开关电源等。

2. 安装位置

(1) 安装在操纵箱内适当的位置,安装后应保证电路板与金属件隔离,防止短路。

(2)如果操纵箱内无空间,可将控制器固定在电梯轿顶适当的位置。

3. 登录账号

安装调试前开通项目账号及登录密码。

# 五. 接线示意图

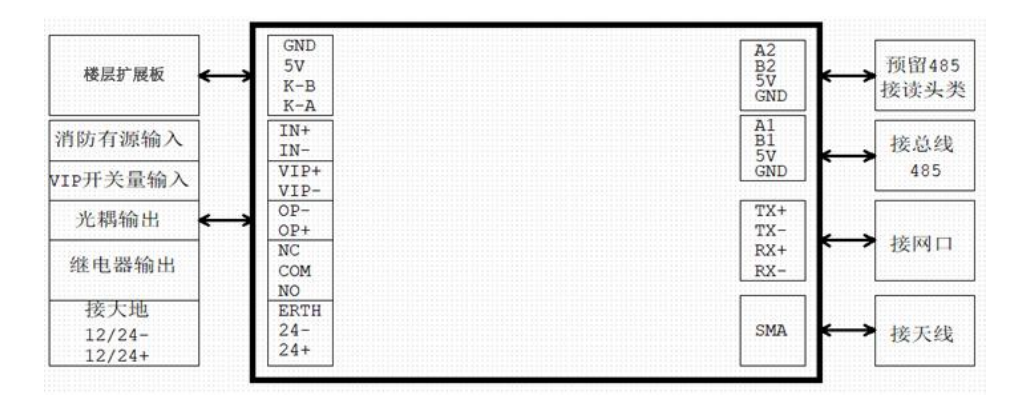

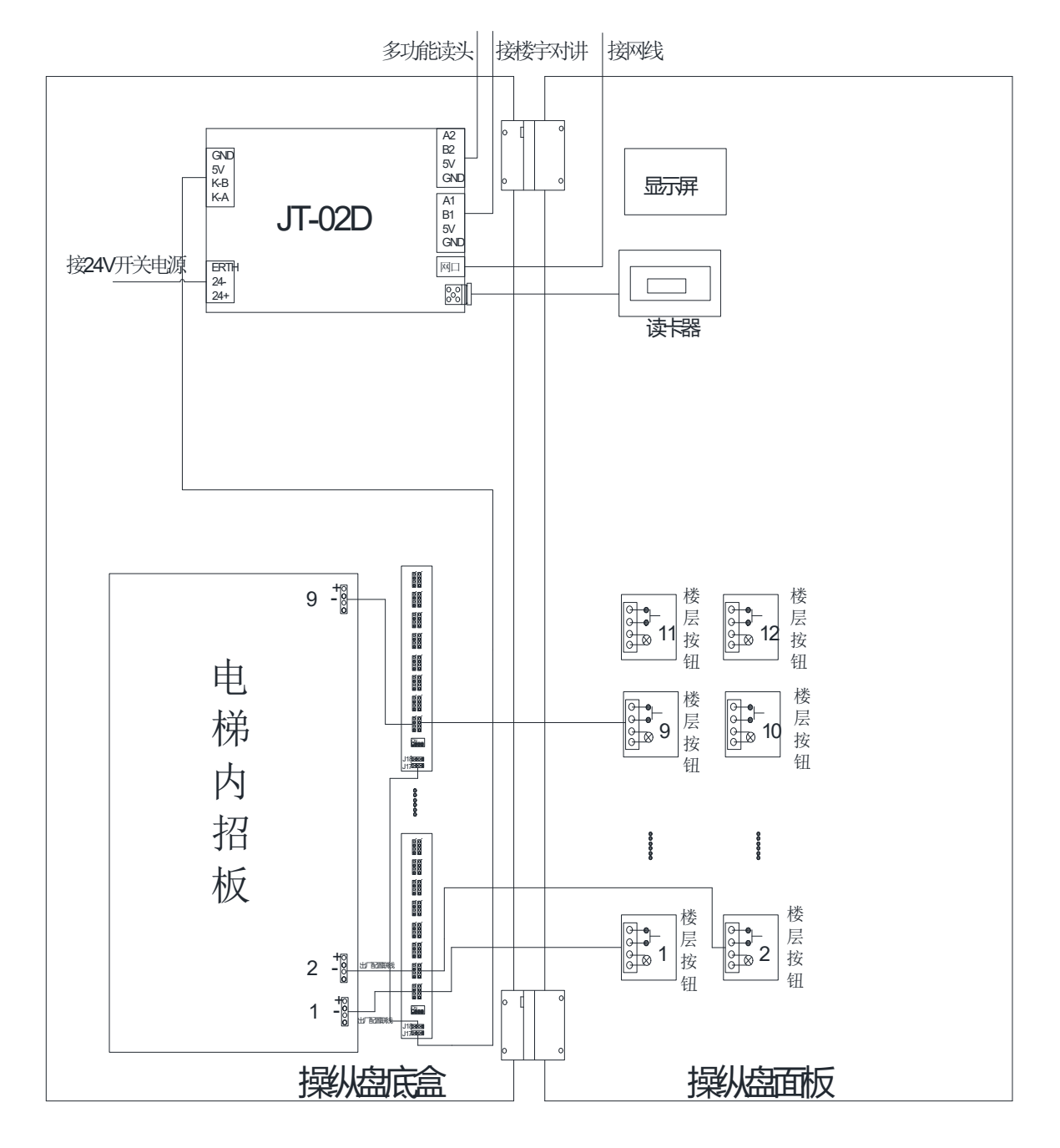

## 六. 使用说明

安装完成之后需要对设备进行调试、测试,确保设备可以正常使用。

#### 1. 初始化设置

#### 1.1卡卡通软件安装

- 1) 运行卡卡通软件的推荐配置为:
  - a) CPU: Pentium II 以上
  - b) RAM: 500MB 或更多。
  - c) 硬盘 : 1GB 以上
  - d) 操作系统: windows2000 /2003/NT/xp/win7/win8/win10
  - e) 显示器: 1024\*768

#### 2) 安装网络版卡卡通:

双击安装文件"gbo.msi"或"setup.exe"根据安装提示安装卡卡通软件。

| 퉬 dotnetfx  | 2018/5/24 9:46  | 文件夹             |           |
|-------------|-----------------|-----------------|-----------|
| 🍌 GBFILE    | 2018/5/24 9:46  | 文件夹             |           |
| MDAC28      | 2018/5/24 9:46  | 文件夹             |           |
| 🔂 gbo.msi   | 2018/3/22 15:18 | Windows Install | 25,899 KB |
| 🔯 setup.exe | 2018/3/22 15:17 | 应用程序            | 424 KB    |
| 🦳 账号密码.txt  | 2018/5/24 10:06 | 文本文档            | 1 KB      |
|             |                 |                 |           |

#### 1.2 基础信息维护(web 端)

物业云平台管理:用于物业的日常管理操作,包括项目信息的初始化管理操作,同时物业云平 台可以针对访客生成、打印访客二维码,便于物业对访客进行管理。 打开浏览器:输入网址:http://www.xiaomentong.cc/,填写项目用户名、密码登录。

| J. M | 童一智慧社区平台<br>tle bell boy-smart community platform                                              |
|------|------------------------------------------------------------------------------------------------|
| A.   | 用户登录 UserLogin                                                                                 |
|      | <ul> <li>▲ ••••••</li> <li>joti</li> <li>※ ↓ ↓ ↓ ↓ ↓ ↓ ↓</li> <li>物业管理员</li> <li>登陆</li> </ul> |

#### 1) 扇区信息:

初次登录项目账号在登录引导页可以设置项目的扇区信息。设置扇区(1-15)(扇区必填,扇区一 旦设置不可以进行修改,请谨慎操作),如果涉及到其它厂家设备使用同一张卡,请务必保证你设 置的扇区为空。

| 小区名称 | 恒州小区 |   |
|------|------|---|
| 小区地址 |      |   |
| 扇区   | 9    | 0 |
| 远程端口 | 2    | 0 |

2) 单元信息

基础信息设置→单元信息→添加,根据填写要求维护单元电梯设备信息。 梯号:维护单元电梯的梯号,根据拨码数据真实填写 单元别名:单元称呼,用于物业人员记录 单元名称:单元所处的楼栋、单元 电梯类型:选择电梯的类型,普通门电梯、贯通门电梯。 实际控制楼层:该电梯的实际控制楼层。

#### 单元信息

| *电梯编号  | 5      | 0   |
|--------|--------|-----|
| 单元别名   | 5号楼1单元 |     |
| *单元名称  | 5 栋 1  | 单元  |
| 电梯数量   | 1      | 0   |
| *电梯类型  | 普通电梯   | ♥ 0 |
| 实际控制楼层 | 1-20   | 0   |

 $\times$ 

3) 关联设备 ID

添加完电梯单元信息后,需将设备上的 ID 号与电梯做关联,将设备上的 ID 号填入到蓝牙 ID 位置,需注意设备与实际安装位置要保证一致。

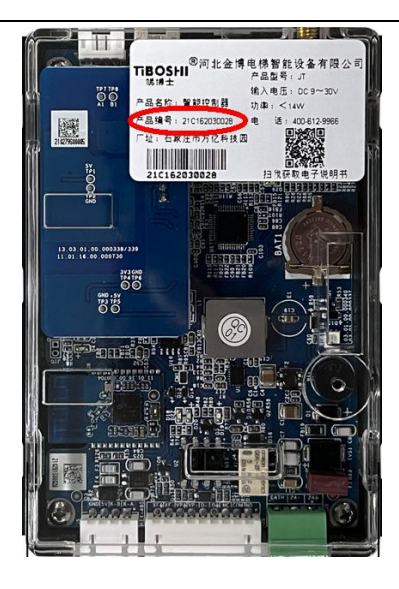

编辑设备ID

| 电梯名称             | E-2-1  |         |      |      |      |                  |   |
|------------------|--------|---------|------|------|------|------------------|---|
| 蓝牙设备ID           | 21 : 0 | :1 : 62 | : 03 | : 00 | : 28 | $\triangleright$ |   |
| 指静脉设备ID          | 三:     | :       | :    | :    | :    | (单元未启用可不填        |   |
| 人脸识别平板设<br>备IP地址 |        |         |      |      |      |                  |   |
|                  |        |         |      |      | _    |                  | X |

4) 房间信息批量生成每个单元的实际房间信息单元名称:选择已维护的单元每层几户:每个楼层有几户房间

呼通方式:手动、自动

×

|       | E                                | 房间昵称:       |        | 单元                 | 记名称: 请选择      | 单元               | <b>v</b>      | 是否有效:   | 请选择             | ~    | 是否有室内机: | 请选持 | ¥  |     |
|-------|----------------------------------|-------------|--------|--------------------|---------------|------------------|---------------|---------|-----------------|------|---------|-----|----|-----|
| 客二维码  |                                  | 查询          | 重置     |                    |               |                  |               |         |                 |      |         |     |    |     |
| 询功能   | -                                |             | _      |                    |               | _                |               |         |                 |      |         | -   | _  |     |
| 却使自没罢 | <b>.</b>                         |             | 添      | 加室内机               | 房间批量延期        | 胡                | 电梯统           | 一延期     | 批量删除            | 余房间  | 批量添加    | 1房间 |    | 添加原 |
|       |                                  |             | 单元别名   | 房间昵称               | 实际门牌          | 所在楼屋             | 电梯编号          | 呼诵方式    | 有效期结束时间         | 是否有效 | 是否有室内机  |     | 操作 |     |
| 目信息   |                                  | 1 🗆         | 全通权限单元 | 楼层全通房间             | JAN SIT       | T TT Date Lawray | - Colopenio - | 手动      | 2092-03-19 14:3 | 是    | 否       |     | 1  | 3 6 |
| 元信息   |                                  | 2           | 1-1    | 0101               | 1-1-0101      | 1                | 2             | 自动      | 2023-03-19 16:5 | 是    | 否       |     | 10 | 3 6 |
| 间信息   |                                  | 3           | 1-1    | 0102               | 1-1-0102      | 1                | 2             | 自动      | 2023-03-19 16:5 | 是    | 否       |     | 10 | 3 6 |
| 户信息   |                                  | 4           | 1-1    | 0201               | 1-1-0201      | 2                | 2             | 自动      | 2023-03-19 16:5 | 是    | 否       |     | 10 | 3 6 |
| 区份署   |                                  | 5           | 1-1    | 0202               | 1-1-0202      | 2                | 2             | 自动      | 2023-03-19 16:5 | 是    | 否       |     | 16 | 3 🕥 |
|       | 批量生成原                            | 客间信         | 息      |                    |               |                  |               |         |                 |      |         |     |    |     |
|       | 批量生成质                            | 房间信         | 息      | 请选择                | 单元            | •                |               |         |                 |      |         |     |    |     |
|       | 批量生成房<br>*单元名称<br>*每层几户          | 客间信         |        | 请选择<br>如:2(如       | 单元<br>四为一单元多核 | ▼<br>¥号,批        | 量生成只          | して、「支持毎 | 1个单元梯号数8        | 的双数倍 | 5)      |     |    |     |
|       | 批量生成成<br>*单元名称<br>*每层几户<br>*呼通方式 | <b>旁间</b> 信 |        | 请选择<br>如:2(如<br>自动 | 单元<br>四为一单元多核 | ▼<br>祥号,批:       | 量生成,          | 记文持每    | 个单元梯号数的         | 的双数倍 | 5 )     | 0   |    |     |

### 1.3 安装 APP

小门童 APP 业主端:用于业主蓝牙摇一摇通行。 安卓手机下载地址:在百度应用、华为市场或安卓市场搜索"小门童"或扫描二维码下载。 苹果手机下载地址:在苹果商店 APP Store 搜索"小门童"或扫描二维码下载。

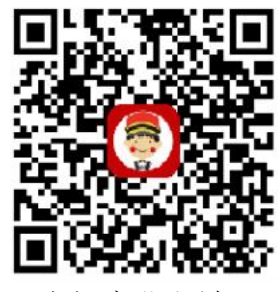

小门童业主端

#### 1) 注册 APP 帐号

首次使用,打开小门童进入登录界面,点击"注册"进行新用户的注册。在用户注册界面中, 按要求填写信息并"同意"用户协议,提交注册信息。

| ÷  | 用户注册  | <del>IJ</del> |
|----|-------|---------------|
| 请辅 | 1入手机号 |               |
|    |       | 0/11          |
| 请辅 | 入密码   |               |
| 请辅 | 0入验证码 | 获取验证码         |
|    | 我E    | 記同意并阅读 用户协议   |
|    | 注册    |               |
|    |       |               |
|    |       |               |
|    |       |               |
|    |       |               |
|    |       |               |

### 2) 身份认证:

注册完成后登录小门童 APP 进行身份认证。认证操作步骤:

(点击"我的"→身份认证→添加→选择城市→选择小区→选择单元→选择房号→选择业主、家人 或租客→提交)。

| 3 ₽  |          | *6   | <b>) 12</b> 🕄 46 | ## 98% 🛍 11:39 |
|------|----------|------|------------------|----------------|
| ÷    |          | 身份认证 |                  |                |
| 姓名   | 张永茂      |      |                  |                |
| 小区   | 恒州小区     |      |                  |                |
| 房号   | 1-1-0401 |      |                  |                |
| 身份证明 | 身份证号     |      |                  |                |
|      |          |      |                  | <b>会</b><br>相容 |
|      |          | 提交   |                  |                |
|      |          |      |                  |                |
|      |          |      |                  |                |
|      |          |      |                  |                |
|      |          |      |                  |                |
|      |          |      |                  |                |

#### 3) 业主审核:

物业操作员打开物业管理平台,点击业主审核→同意相关申请,审核业主认证申请信息。 业主审核列表

首页 / 业主审核列表

| ]户姓名: |          | 月   | 1户身份: 业主  | ۲   | 查询 | 重直 |    |      |      |      |    |
|-------|----------|-----|-----------|-----|----|----|----|------|------|------|----|
| 姓名    | 小区名称     | 梯号  | 电话        | 门牌号 | 性别 | 年齡 | 邮箱 | 审核状态 | 申请身份 | 所属业主 | 操作 |
|       | anageara | 100 | 100310545 |     | -  | 22 |    | /+   | 11 2 |      |    |

#### 4) 蓝牙通行

主控器自带蓝牙,支持手机蓝牙摇一摇功能。 通行步骤:

打开小门童业主端→选择通行房间(如果只有一个房间则默认当前房间)→摇动手机或点击"摇一摇"→在搜索到的设备中选择需要开放通行权限的设备(如果蓝牙范围内只有一台设备则直接开放该设备的通行权限)。

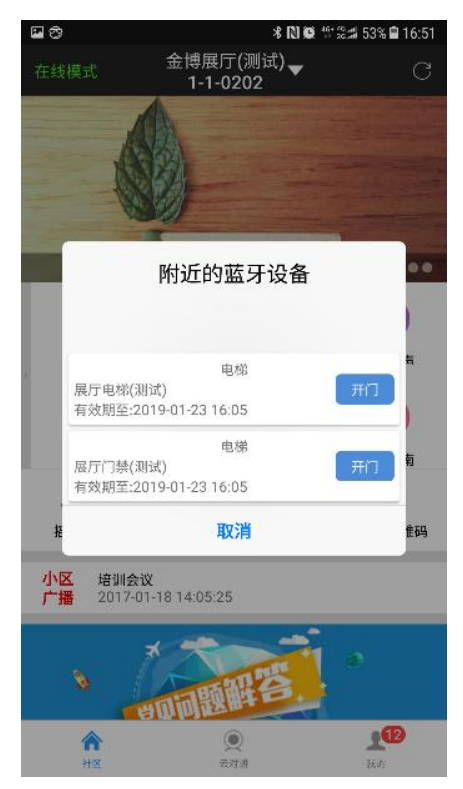

### 2. 业主卡制作

通过卡卡通软件制作业主卡授权,业主持卡到控制器刷卡读头刷卡即可在卡片有效期内使用权

#### 限楼层。

#### 2.1 制作时段卡

时段卡即设置卡片的有效使用期限,过期后刷卡无效。最大支持1卡3梯。

| 业主于制作                         | 时段卡                                                                                                    |
|-------------------------------|----------------------------------------------------------------------------------------------------|
|                               | ● + + - 例 + - ○ - + 5 特<br>● - + - 例 + - ○ - + 5 特 ●                                                                                  |
| 20日午<br>また2日<br>年日日<br>また10日日 | <ul> <li>● 一下・市</li> <li>● 一下・市</li> <li>● 一下・市</li> <li>● 一下・市</li> <li>● 一下・市</li> <li>● 「中・市</li> <li>● (原周号:)</li> <li></li></ul> |
|                               |                                                                                                    |

- 1) 业主门牌:填写业主所在的房间编号,格式为:楼栋-单元-4位房间编号,请准确填写
   2) 呼梯方式:
  - 1) 刷卡手动: 刷完卡后需手动点亮按钮
  - 2) 刷卡自动: 刷完卡后自动登记卡片权限楼层(可用楼层应≤2个)
- 3) 可用电梯:选择该卡片的权限电梯
- 4) 可用楼层:选择卡片在该电梯可使用的楼层
- 5) 卡片有效期:卡片的有效截止日期
- 6) 可使用时段: 该卡片可以使用的时间段, 可用时段外刷卡卡片无效
- 7) 可使用日期: 该卡片的可以使用日期(星期),可使用日期外刷卡卡片无效。
- 8) 制卡:填写完信息后点击制卡操作写卡,写卡完成后右侧显示框会显示当前的卡片内容
- 9) 初始化卡:操作清除卡片上所有信息
- 10) 读取卡信息: 读取卡片上的信息内容在右侧显示框显示。

#### 2.2 补时段卡

当用户所用的时段卡遗失后可在此界面补卡,点击补卡界面按照查询信息进行筛选,选中丢失的卡 片,然后点击确定按钮,返回遗失补卡界面补卡即可。

| 业主卡制作      |                                | 补时段卡 |
|------------|--------------------------------|------|
|            | 📸 间 🥼 🚷 🚳                      |      |
| <b>1</b>   | 查找遗失卡片 补卡 初始化卡 读取卡信息 退出        |      |
| 收费卡        | 信息提示                           | :    |
|            | □电梯直驶                          |      |
|            | 业主姓名                           |      |
| AT NUCE TO | 业主门牌 (如 1-2-2203)              |      |
| $\sim$     | 呼梯方式 ④ 刷卡手动选层<br>〇 刷卡自动选层      |      |
| 卡片充值       | 可用电梯1 ▼                        |      |
|            | 可用楼层1                          |      |
| 时段卡        | 卡片有效期至2023-03-24 00:00 □▼      |      |
|            | 可使用时段 00:00 🚔 至 00:00 🚔        |      |
|            | 可使用日期 🛛 星期一 🖂 星期二 🖓 星期三 🗌 删除密码 |      |
|            | ☑ 星期四 ☑ 星期五 ☑ 星期六 ☑ 星期日        |      |

- 1) 查找遗失卡片:查看卡片列表,选择需要补卡的卡片即可自动加载原卡片的信息。
- 2) 补卡:操作补制新卡。
- 3) 初始化卡:操作清除卡片上所有信息
- 4) 读取卡信息:读取卡片上的信息内容在右侧显示框显示。

#### 2.3 延长使用时间

如果需要延长业主时段卡的使用时间,可使用此界面。在卡片有效期处输入新的有效期。点击 按钮完成延长卡片使用期业务。

| 业主卡制作         |                                            | 延长使用时间 |
|---------------|--------------------------------------------|--------|
|               | びん しょう しょう しょう しょう しょう しょう しょう しょう しょう しょう |        |
| 时段卡           | 卡片有效期至2023-03-24 00:00 □▼                  | 信息提示:  |
| 利时段卡          |                                            |        |
| <b>运长使用时间</b> |                                            |        |

2.4 制作收费卡

用来制作业主使用的收费卡。此栏目下所做卡片为普通按次数收费的用户卡片,当梯控设

备设置成收费模式时,卡内次数随刷卡次数扣减。在如图界面输入相关信息,直接制卡即可。

| 业主告制作                                                                                                    |                                                                                                    | 收费卡                                                           |  |  |
|----------------------------------------------------------------------------------------------------|----------------------------------------------------------------------------------------------------|---------------------------------------------------------------|--|--|
|                                                                                                    | 会社         会社         会 |                                                               |  |  |
| 秋文<br>赤文<br>本文<br>ま<br>・<br>大方加<br>-<br>よ<br>大方加<br>-<br>よ<br>大加<br>-<br>よ<br>大加<br>-<br>よ<br>大加<br>-<br>よ<br>大加<br>-<br>よ<br>大加<br>-<br>-<br>-<br>-<br>-<br>-<br>-<br>-<br>-<br>-<br>-<br>-<br>- | 业主订降<br>原稿報号 (房前号为4位・402巻11房间返税入均2001)<br>野好方式 ● 彩作目は込成<br>● 彩作手な込成<br>可用电称<br>可用电称<br>可用电称<br>○ 小<br>下<br>下<br>下<br>「<br>「<br>「<br>「<br>「<br>」<br>「<br>」<br>」<br>「<br>」<br>」                                                                                                    | 信量提示:<br>此栏目下所能卡片为基置技术就收集的周户卡片。当场经设备设置成收集模式<br>时,卡内次就随能作次就扣减。 |  |  |
|                                                                                                    |                                                                                                    |                                                               |  |  |

- 1) 业主门牌:填写业主所在的房间编号,格式为:楼栋-单元-4位房间编号,请准确填写
   2) 呼梯方式:
  - i. 刷卡手动: 刷完卡后需手动点亮按钮
  - ii. 刷卡自动: 刷完卡后自动登记卡片权限楼层(可用楼层应≤2个)
- 3) 可用电梯:选择该卡片的权限电梯
- 4) 可用楼层:选择卡片在该电梯可使用的楼层
- 5) 充值金额: 收费卡的充值金额
- 6) 制卡:填写完信息后点击制卡操作写卡,写卡完成后右侧显示框会显示当前的卡片内容
- 7) 初始化卡:操作清除卡片上所有信息
- 8) 读取卡信息:读取卡片上的信息内容在右侧显示框显示。

#### 2.5 补收费卡

如果业主的收费卡丢失了,点击补卡界面按照查询信息进行筛选,选中丢失的卡片,然后点击确定按钮,返回遗失补卡界面补卡即可。

| 业主卡制作 | 补收费卡                               |
|-------|------------------------------------|
|       | 🏟 🔍 🍓 🎨 😣                          |
|       | 查找廣天卡片 ↑↑ 卞 初始化卞 读取卞福息 返工<br>信息提示: |
| 收费卡   |                                    |
|       | □电梯直驶                              |
| Pā,   | 业主姓名                               |
| 补收费卡  | 业主门牌 (如 1-2-2203)                  |
|       | 卡号 (卡号为5位,范围00001——99999)          |
| 卡片充值  | 呼梯方式 ● 刷卡手动选层 ○ 刷卡自动选层             |
|       | 可用电梯1                              |
| 时段卡   | 可用楼层1                              |
|       | 电子线包 0.00 🚖 (0元 - 999元) 🗌 删除密码     |

1) 查找遗失卡片:查看卡片列表,选择需要补卡的卡片即可自动加载原卡片的信息。

- 2) 补卡:操作补制新卡。
- 3) 初始化卡:操作清除卡片上所有信息
- 4) 读取卡信息:读取卡片上的信息内容在右侧显示框显示。

#### 2.6 卡片充值

当卡内余额不足时,进入充值界面,输入所需要充值的金额点击"充值"按扭即可。

| 业主卡制作                                                                                                    |                         | *                                   | 片充值 |
|----------------------------------------------------------------------------------------------------|-------------------------|-------------------------------------|-----|
|                                                                                                    |                         |                                     |     |
| レクライン (1997) (1997) (19977) (19977) (1997) (1997) (1997) (1997) (1997) (1997) (1997) |                         | 信息提示:                               |     |
| <b>D</b>                                                                                                    | 充值金额 0.00 🔷 (0元 - 200元) | ン時代でも通貨がり、お店主朝空小子、赤泉<br>維护"金額没定載高信。 |     |
| 补收费卡                                                                                                    |                         |                                     |     |
| 卡片充值                                                                                                    |                         |                                     |     |

#### 3. 管理卡制作

该功能模块用于制作管理人员卡片,含管理人员全通和控制器设定卡片。

#### 3.1 系统开关卡:

系统开关卡用于管控运行系统状态与开放系统状态的转换。当用该卡刷卡后,蜂鸣器响一声, 表示系统进入运行状态,外部表现为用户乘梯需刷卡;当用该卡刷卡后,蜂鸣器响二声,表示系统 进入开放状态,外部表现为无需刷卡就可自由乘梯,且其它卡片刷卡无效。

#### 3.2 管理人员卡:

管理人员卡即全通卡,用途:该卡不分梯号设置、时间限制、金额限制。只要系统处于运行状态,该卡就可使用。该卡一般发放给物业管理人员以及一些特殊人员,制卡时楼层权限可根据需要 任意选择。

| 晶 卡卡通 (VER10.9.3) for US | SB 防复制                                                                                                    |       |
|--------------------------|----------------------------------------------------------------------------------------------------|-------|
| 业主卡制作                    |                                                                                                    | 管理人员卡 |
|                          | 制卡初始化卡读取卡信息 退出                                                                                                    |       |
| 管理人员卡                    | <ul> <li>持卡人姓名 张</li> <li>呼梯方式 ● 刷卡手动选层</li> <li>● 刷卡自动选层</li> <li>可用 被层 1 2 3 4 5 6 7 8 9 10 11 12 13 14 15 16 17</li> <li>▼</li> </ul> | 信息提示: |
| 补管理人员卡                   |                                                                                                    |       |

## 3.3 补管理人员卡:

补管理人员卡用于管理卡丢失后,软件补卡,补卡刷卡后原卡片失效。

| 业主卡制作 |                                                              | 补管 |
|-------|--------------------------------------------------------------|----|
| 人脸采集  |                                                              |    |
| 管理卡制作 | 持卡人姓名 信息提示:                                                  |    |
| 管理人员卡 | <ul> <li>● 刷卡手动选层</li> <li>● 刷卡自动选层</li> <li>可用被层</li> </ul> |    |
| 2     |                                                              |    |

### 3.4 管理卡延期:

针对设定有效期的管理人员卡可以操作管理卡延期操作。

| 业主卡制作                                 |                        | 管理卡延期 |
|---------------------------------------|------------------------|-------|
|                                       | n 🗞 🗞 😵                |       |
| 人脸采集                                  | 延长有效期 读取卡信息   退出       |       |
| 管理卡制作                                 |                        |       |
| でした<br>管理人员卡                          | 卡片有效期至2023-03-24 00:00 | 信息提示: |
| <b>北管理人员卡</b>                         |                        |       |
| 1000000000000000000000000000000000000 |                        |       |

#### 3.5 屏蔽房间卡:

用于物业人员限制特定房间人员卡片使用时操作,选择设定屏蔽房间,在控制器刷卡后,对应 房间的卡片在该控制器刷卡将无效。

如需重新启用,需要重新制作"启用"卡片。

| 业主卡制作       |              |              | Æ                  | 藏房间卡  |
|-------------|--------------|--------------|--------------------|-------|
| THE IS WOLF | <b>1</b>     | 1            | â 🚯                |       |
| 人脸采集        | 制卡科          | 刀始化卡 读取卡信息   | 查看制卡记录 退出          |       |
| 管理卡制作       | 可用电梯 1-1     |              |                    | 信息提示: |
|             | ● 禁用 ○ 启用 房  | 间编号 (每楼层的房间) | 为2位,如2楼1房间应输入为201) |       |
| 管理人员卡       | ● 禁用 ○ 启用 房  | 间编号 (每楼层的房间) | 为2位,如2楼1房间应输入为201) |       |
| <b>1</b>    | ● 禁用 ○ 启用 房  | 间编号 (每楼层的房间) | 为2位,如2楼1房间应输入为201) |       |
| 补管理人员卡      | ● 禁用 ○ 启用 房前 | 间编号 (每楼层的房间) | 为2位,如2楼1房间应输入为201) |       |
|             | ● 禁用 ○ 启用 房  | 间编号 (每楼层的房间) | 为2位,如2楼1房间应输入为201) |       |
|             | ● 禁用 ○ 启用 房  | 间编号 (每楼层的房间) | 为2位,如2楼1房间应输入为201) |       |
| <u>So</u>   | ● 禁用 ○ 启用 房  | 间编号 (每楼层的房间) | 为2位,如2楼1房间应输入为201) |       |
|             | ● 禁用 ○ 启用 房  | 间编号 (每楼层的房间) | 为2位,如2楼1房间应输入为201) |       |
| <b>1</b>    | ● 禁用 ○ 启用 房  | 间编号 (每楼层的房间) | 为2位,如2楼1房间应输入为201) |       |

### 3.6 设定按钮响应时间卡:

该卡就是设定用户刷卡后,电梯按钮能按亮的有效延长时间卡。卡片做好后需到现场控制器刷 卡后才有效,设定延时可根据需要随时改变。

| 业主卡制作       |                                        | 设定按钮响应时间卡 |
|-------------|----------------------------------------|-----------|
| 人脸采集        | ■●●● ●●●●●●●●●●●●●●●●●●●●●●●●●●●●●●●●● |           |
| 管理卡制作       | 电梯按钮的响应时间 信息提示:                        |           |
|             | ○1秒 ○4秒 ○7秒                            |           |
|             | ○ 2秒 ○ 5秒 ○ 8秒                         |           |
| 管理人员卡       | ● 3秒 ○ 6秒 ○ 9秒                         |           |
| ●<br>秋管理人员卡 |                                        |           |

### 3.7 设定控制器时间卡:

该卡用于调正主控制器时间,当主控制器时间不正确时,可做此卡予以调正。此卡只有一次使 用功能,不可使用第二次。

| 业主卡制作         | ]               | 设定按钮响应时间卡 |
|---------------|-----------------|-----------|
| 人脸采集          | 制卡初始化卡读取卡信息 退出  |           |
| 管理卡制作         | 电梯按钮的响应时间 信息提示: |           |
|               | ○1秒 ○4秒 ○7秒     |           |
|               | ○2秒 ○5秒 ○8秒     |           |
| 管理人员卡         | ● 3秒 ○ 6秒 ○ 9秒  |           |
| <b>秋管理人员卡</b> |                 |           |

## 3.8 访客按钮时间卡:

该卡用在有对讲联动系统上,为设定有访客电梯按钮有效时的延长时间卡。做法同设定按钮响 应时间卡。

| 业主卡制作                                                                    |                                                                                                    |            | 访客按钮响应时间卡 |
|--------------------------------------------------------------------------|----------------------------------------------------------------------------------------------------|------------|-----------|
| 人脸采集                                                                     | 制卡初始化卡读取卡信息                                                                                                    | <b>送</b> 出 |           |
| 管理卡制作                                                                    |                                                                                                    | 信息提示:      |           |
| <ul> <li>管理人员卡</li> <li>管理人员卡</li> <li>計管理人员卡</li> <li>計管理人员卡</li> </ul> | <ul> <li>等待时间</li> <li>30秒</li> <li>60秒</li> <li>90秒</li> <li>120秒</li> <li>150秒</li> <li>180秒</li> <li>210秒</li> <li>240秒</li> <li>270秒</li> <li>300秒</li> </ul> |            |           |

### 3.9 设定电梯运行时段卡:

在特殊场合下,在某段时间需对某些楼层禁止使用电梯、开放使用电梯、开放有卡使用电梯而 专门制作的管理卡。

| 业主卡制作 |                                                                                                    | 设定电梯运行时段卡 |
|-------|----------------------------------------------------------------------------------------------------|-----------|
| 人脸采集  | 制卡初始化卡读取卡信息 查看制卡记录 退出                                                                                                    |           |
| 管理卡制作 | 电梯 1-1 ▼ 信息提示:                                                                                                    |           |
| 管理人员卡 | <ul> <li> 时段号 1 ● 講師時段 ● 取消时段设置 </li> <li> 被 层 ● □用时段 ● ▼ </li> <li> 时 段 00:00 ● 至 00:00 ● </li> <li> 日 期 ● 星期一 ● 星期二 ● 星期三 ● 星期四 ● 星期五 ● 星期六 ● 星期日 </li> </ul> |           |
|       | □ 设置第二时段                                                                                                    |           |

可用时段:该时段内,电梯设定楼层开放,无需刷卡也能使用 禁用时段:该时段内,电梯可定楼层不可用,及时刷该楼层的卡片也不可使用。

### 3.10 批量屏蔽卡:

针对部分卡片,物业要限制该卡片的使用权限,可以通过制作屏蔽卡功能卡,然后到对应电梯 读头刷卡,即可限制被屏蔽卡片在该控制器的使用。

| 业主卡制作    |                          |                   |          |        |     | 批量屏蔽 | +          |       |     |
|----------|--------------------------|-------------------|----------|--------|-----|------|------------|-------|-----|
| 1 · #411 | <b>1</b>                 | 1 🚯               | D        | 8      |     |      |            |       |     |
| 人脸采集     | 制卡初                      | 始化卡 读取卡信息 到       | 看制卡记录    | 退出     |     |      |            |       |     |
| 管理卡制作    | ◎ 屏蔽用户卡                  | ○ 屏蔽管理卡           |          | 选择需要屏蔽 | 的卡  | 信息提示 | :          |       | 5   |
|          | 可用电梯 <u>1-1</u><br>外部卡号: |                   | V        |        |     |      |            |       |     |
| 管理人员卡    | 🖳 选择卡片                   |                   |          |        |     |      |            |       | ×   |
|          | 章 (X) 查询 退出              | <b>共委场出生户13</b> 4 |          |        |     |      |            |       |     |
| 补管理人员卡   | 电梯                       | 卡信息               |          |        |     |      |            |       |     |
|          | 1-1                      | 选择 卡号             | 门牌号      | 房间     | 姓名  | 电梯   | 卡序列号       | 可使用楼层 | 卡片有 |
| 1        |                          | 305               | 1-1-0202 | 0202   | 张永茂 | 1-1  | 64 d1 db02 | 22    |     |
| 管理上新期    |                          | *                 |          |        |     |      |            |       |     |
|          |                          |                   |          |        |     |      |            |       |     |
| <u>.</u> |                          |                   |          |        |     |      |            |       |     |

### 3.11 分层系统开关卡:

针对部分楼层,在使用要求上该楼层不是用电梯控制系统,可以通过卡卡通制作该楼层的系统 开关卡来开启或关闭该楼层的梯控功能。

| 业主卡制作        |                      | 分层系统开关卡 |
|--------------|----------------------|---------|
|              | 🛃 🥼 🦓 🚳              |         |
| 人脸采集         | 制卡初始化卡读取卡信息查看制卡记录 退出 |         |
| 管理卡制作        | 可用电梯 1-1 ▼           | 信息提示:   |
| <b>管理人员卡</b> | 可用楼层 11 12 13 ▼      |         |
|              |                      |         |
| 2            |                      |         |

#### 4. 远程操作

该控制器为网络控制器,部分功能可通过网络 web 端操作控制器。

# 4.1 远程开启、关闭梯控:

使用 web 端远程设置梯控的开启和关闭状态的切换。

基础信息维护→单元信息列表→二维码设备列表→找到需要设置开启/关闭的设备→操作远程 开启/关闭,如下图:

| 💮 小门童-智慧社区平台      | 首页    |                   |             | 🛖 产品部测试 🗸 |
|-------------------|-------|-------------------|-------------|-----------|
| 产品部测试<br>• Online | 二维码设  | 备列表               |             | ×         |
| ♥ 业主审核            |       |                   |             |           |
| ▲ 法安一维码           | 设备名称  | Q1-C设备ID          | 操作          | 添加        |
| ▲ A1日 — 3月4 A1    | E-2-1 | 21:C1:62:03:00:41 | (d) 🛛 🗢 🛎 📓 | 2         |
| 查询功能              |       |                   | <b>3</b>    |           |
| ▶ 基础信息设置          |       |                   |             | 3 📖 💿 📷   |
| 项目信息              |       |                   |             | 关闭        |
| 房间信息              |       |                   |             |           |
| 用户信息              |       |                   |             |           |
| 扇区设置              |       |                   |             |           |

## 4.2 远程开启、关闭梯控:

控制器时间出现错误时,可使用 web 端远程对控制器进行校时操作。 基础信息维护→单元信息列表→二维码设备列表→找到需校时设备→操作校时,如下图:

| 💮 小门童-智慧社区平台              | 首页          |                   |           | 🛖 产品部测试 🗸 |
|---------------------------|-------------|-------------------|-----------|-----------|
| 产品部测试<br>• Online         | 二维码设备       | 备列表               |           | ×         |
| ♥ 业主审核                    | Las en ente |                   |           | 22540     |
| <ul> <li>访客二维码</li> </ul> | 设备名称        | Q1-C设备ID          | 操作        | 20XUH     |
|                           | E-2-1       | 21:C1:62:03:00:41 | Ů 📀 ⋽ 幸 📓 | 2         |
| 查询功能                      |             |                   | 3         |           |
| ♥ 基础信息设置                  |             |                   |           |           |
| 项目信息                      |             |                   |           | 关闭        |
| 房间信息                      |             |                   |           |           |
| 用户信息                      |             |                   |           |           |
| 扇区设置                      |             |                   |           |           |

## 4.3 远程开放楼层:

如遇特殊情况,需要开放某些楼层的电梯控制权限,可通过 web 端远程对控制器进行楼层开放 或关闭。

基础信息维护→单元信息列表→二维码设备列表→需开放/关闭楼层权限设备→操作远程开放 或关闭楼层,如下图:

| 💮 小门童-智慧社区平台      | 首页    |                   |            | 🛖 产品部测试 🗸 |  |
|-------------------|-------|-------------------|------------|-----------|--|
| 产品部测试<br>• Online | 二维码设  | 备列表               |            | ×         |  |
| ♥ 业主审核            |       |                   |            |           |  |
| ▲ 法安一维和           | 设备名称  | Q1-C设备ID          | 操作         | 添加        |  |
|                   | E-2-1 | 21:C1:62:03:00:41 | రి 🔮 😇 🤹 🛣 | 2         |  |
| ▶ 查询功能            |       |                   | 3          |           |  |
| ▶ 基础信息设置          |       |                   |            |           |  |
| 项目信息              |       |                   |            | 关闭        |  |
| 单元信息 1            |       |                   |            |           |  |
| 房间信息              |       |                   |            |           |  |
| 用户信息              |       |                   |            |           |  |
| 扇区设置              |       |                   |            |           |  |

### 开放楼层

| □全选 |     |     |     |     |     |     |     |     |     |     |     |     | 当前  | 开放楼层 |
|-----|-----|-----|-----|-----|-----|-----|-----|-----|-----|-----|-----|-----|-----|------|
| □-2 | □-1 | □1  | □2  | □3  | □4  | □5  | □6  | □7  | □8  | □9  | □10 | □11 | □12 | □13  |
| □14 | □15 | □16 | □17 | □18 | □19 | □20 | □21 | □22 | □23 | □24 | □25 | □26 | □27 | 28   |
| □29 | □30 | □31 | □32 | □33 | □34 | □35 | □36 | □37 | □38 | □39 | □40 | □41 | □42 | □43  |
| □44 | 45  | □46 | 47  | □48 | □49 | □50 | □51 | □52 | □53 | □54 | □55 | □56 | □57 | □58  |
| □59 | □60 | □61 | □62 | □63 | □64 | □65 | □66 |     |     |     |     |     |     |      |

开放楼层 控制楼层

### 4.4 远程设置按钮响应时间:

如果电梯手动开放时间不满足使用要求时,可通过 web 端远程对控制器进行手动按钮的开放时间。

基础信息维护→单元信息列表→二维码设备列表→需设置手动按钮响应时间设备→操作时间设 置并确定提交,如下图:

| 💮 小门童-智慧社区平台      | 首页    |                   |            | 产品部测试 🗸 |
|-------------------|-------|-------------------|------------|---------|
| 产品部测试<br>• Online | 二维码设  | 备列表               |            | ×       |
| ♥ 业主审核            |       |                   |            |         |
| ▶ 法安一维切           | 设备名称  | Q1-C设备ID          | 操作         | 添加      |
| ▼ 約昔二班時           | E-2-1 | 21:C1:62:03:00:41 | రి 🔮 😇 差 🛣 | 2       |
| 查询功能              |       |                   | • 3        |         |
| 基础信息设置            |       |                   |            |         |
| 项目信息              |       |                   |            | 关闭      |
| 单元信息 1            |       |                   |            |         |
| 房间信息              |       |                   |            |         |
| 用户信息              |       |                   |            |         |
| 扇区设置              |       |                   |            |         |

#### 按钮响应时间

| ○1秒  | ○2秒  | ○3秒 |  |
|------|------|-----|--|
| ○4秒  | ○5秒  | ○6秒 |  |
| 〇 7秒 | ()8秒 | ○9秒 |  |

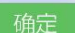

#### 4.5 远程延期:

如果用户卡片面临临期或已经过期,需要操作延期,可通过 web 端远程延长房间的有效期,业 主再刷卡时自动将有效期反写入卡片。房间延期可以批量延期或针对单房间延长有效期

基础信息维护→房间信息列表→延期操作,如下图:

1) 批量延期:

| 产品部测试<br>• Online |     | 日日                                    | 列表         |                |                      |      |      |       |                                    |      |         |      |                         |
|-------------------|-----|---------------------------------------|------------|----------------|----------------------|------|------|-------|------------------------------------|------|---------|------|-------------------------|
| 业主审核              |     |                                       |            |                |                      |      | -    |       |                                    | 100  |         |      | 1                       |
| 方客二维码             | FIE | mFFFFFFFFFFFFFFFFFFFFFFFFFFFFFFFFFFFF | 重置         | <sup>Ψ</sup> π | 治称: 请选择!             | 単元   |      | 是否有效: | 请选择                                | •    | 是否有室内机: | 请选择… |                         |
| 查询功能              |     |                                       |            |                |                      |      |      | 37.00 |                                    |      |         |      |                         |
| 基础信息设置            |     |                                       | (          | 山室内机           | 房间批量延期               |      | 电梯统  | 一处期   | 批量删                                | 余房间  | 批量添加    | 1房间  | 添加房间                    |
|                   | ID  |                                       | 单元别名       | 房间昵称           | 实际门牌                 | 所在楼层 | 电梯编号 | 呼通方式  | 有效期结束时间                            | 是否有效 | 是否有室内机  | 操作   | F                       |
| W日信息              | 1   |                                       | 全通权限单元     | 楼层全通房间         |                      |      |      | 手动    | 2092-03-19 14:3                    | 是    | 否       | P /  | 🖸 🕥 🗌                   |
| 单元信息              | 2   |                                       | 1-1        | 0101           | 1-1-0101             | 1    | 2    | 自动    | 2023-03-19 16:5                    | 是    | 否       |      | <u>o</u> o í            |
| 旁间信息              | 3   |                                       | 1-1        | 0102           | 1-1-0102             | 1    | 2    | 自动    | 2023-03-19 16:5                    | 是    | 否       | 12 / | 8 6                     |
| 日户信息              | 4   |                                       | 1-1        | 0201           | 1-1-0201             | 2    | 2    | 自动    | 2023-03-19 16:5                    | 是    | 否       | 12   | 8 6                     |
|                   | 5   |                                       | 1-1        | 0202           | 1-1-0202             | 2    | 2    | 自动    | 2023-03-20 16:5                    | 是    | 否       | 12   | 8                       |
|                   |     |                                       |            |                |                      |      |      |       |                                    |      |         |      | -                       |
| 的达汉直              | 6   |                                       | 1-1        | 0301           | 1-1-0301             | 3    | 2    | 自动    | 2023-03-19 16:5                    | 是    | 否       |      | 🖸 🖸 🗌                   |
| 自然设置              | 6   | <b>V</b>                              | 1-1<br>1-1 | 0301<br>0302   | 1-1-0301<br>1-1-0302 | 3    | 2    | 自动自动  | 2023-03-19 16:5<br>2023-03-19 16:5 | 是    | 否<br>否  |      | <mark>⊗ ⊗</mark><br>⊠ ⊜ |

| 产品部测<br>• Online                                       | 房间批量延期               | 朝           |                   |                      |                                  |                  |           |                      |                                                                          |             |                    | ×    |     |   |
|--------------------------------------------------------|----------------------|-------------|-------------------|----------------------|----------------------------------|------------------|-----------|----------------------|--------------------------------------------------------------------------|-------------|--------------------|------|-----|---|
| <ul> <li>业主审核</li> <li>访客二维码</li> </ul>                | 延期房间                 | 0102(1-1-   | -0102) 020        | 1(1-1-0201) 0        | 202(1-1-0202)                    | 0301(1-1         | -0301)    |                      |                                                                          |             |                    |      |     | ] |
| <ul> <li>查询功能</li> <li>基础信息设置</li> <li>项目信息</li> </ul> | EXX40                | 2022-03-2   | 24 17:42:00       | - 2                  | 023-03-24 17:42:00               |                  |           |                      |                                                                          |             |                    |      | 和房间 |   |
| 单元信息<br>房间信息                                           |                      | 3 🔽         | 1-1               | 0102                 | 1-1-0102                         | 1                | 2         | 自动                   | 2023-03-19 16:5                                                          | 是           | 确定<br><sup>否</sup> | 关闭   |     | ~ |
| 用户信息<br>扇区设置<br>单价设置                                   |                      | 5 🗹<br>6 🗹  | 1-1<br>1-1<br>1-1 | 0202<br>0301<br>0302 | 1-1-0202<br>1-1-0301<br>1-1-0302 | 2<br>2<br>3<br>3 | 2 2 2 2 2 | 自动<br>自动<br>自动<br>自动 | 2023-03-19 10:5<br>2023-03-20 16:5<br>2023-03-19 16:5<br>2023-03-19 16:5 | 走<br>是<br>是 | 古<br>否<br>否        |      |     |   |
| 2) 自<br><i>产品部测试</i><br>• Online                       | 单一房间延;<br><b>t</b> 房 | 期: 送<br>间号列 | ⊾择需§<br>列表        | 要延期的                 | 房间后,                             | 点司               | 击"≸       | 编辑                   | ",操作                                                                     | 修改          | 房间的                | 有效期信 | 記   |   |

| ♥ 业主审核     | ear  | Ŧ/m -             |          | - 27 Thr. (1= 1/1+12) |      |      | 目不左动。  | x=x++2          | X    | 目不在会中间, | 2=24+12    |        |      |
|------------|------|-------------------|----------|-----------------------|------|------|--------|-----------------|------|---------|------------|--------|------|
| ♥ 访客二维码    |      | <sub>ї</sub> ї 重置 | ±/       | 。白柳,                  | F)6  |      | ennx.  | 响应律             | •    | 定位有单内机。 | · 頃西洋·     |        |      |
| ◆ 查询功能 ◆   |      | · 法·              | histotta | 它问业是延期                |      | 由梯纮  | Z7E##R | +14-三面间         | 全定词  | 114号法士  | 中学问        | (天 thơ | 1eia |
| ◆ 基础信息设置 ▼ |      | 100 A             | 加至内机     | 厉时机单处共                |      | 电体统  | 一連期    |                 | ホ厉旧  | 机里添加    | 山方回        | 1000U  | 防旧   |
| · 市口/合户    | ID [ | 单元别名              | 房间昵称     | 实际门牌                  | 所在楼层 | 电梯编号 | 呼通方式   | 有效期结束时间         | 是否有效 | 是否有室内机  | 1          | 操作     |      |
| 火口に忘       | 1 [  | 全通权限单元            | 楼层全通房间   |                       |      |      | 手动     | 2092-03-19 14:3 | 是    | 否       | 🔒 🥖        | 8      |      |
| 单元信息       | 2 [  | 1-1               | 0101     | 1-1-0101              | 1    | 2    | 自动     | 2023-03-19 16:5 | 是    | 否       | P /        | 0      |      |
| 房间信息       | з [  | 1-1               | 0102     | 1-1-0102              | 1    | 2    | 自动     | 2023-03-19 16:5 | 是    | 否       |            | 10 0   | 5    |
| 用户信息       | 4 [  | 1-1               | 0201     | 1-1-0201              | 2    | 2    | 自动     | 2023-03-19 16:5 | 是    | 否       | 8 /        | 00     | 5    |
|            | 5 [  | 1-1               | 0202     | 1-1-0202              | 2    | 2    | 自动     | 2023-03-20 16:5 | 是    | 否       | <b>B</b> / | 00     |      |
| 期区设直       | 6 [  | 1-1               | 0301     | 1-1-0301              | 3    | 2    | 自动     | 2023-03-19 16:5 | 是    | 否       |            | 8      |      |
| 单价设置       | 7 [  | 1-1               | 0302     | 1-1-0302              | 3    | 2    | 自动     | 2023-03-19 16:5 | 是    | 否       |            | 00     | 5    |

×

关闭

确定

房间信息

| *<br>中词<br>夕称 |                     |   |
|---------------|---------------------|---|
| "厉问石你         | 0102                |   |
| *所在楼层         | 所在楼层:1              |   |
| *呼通方式         | 自动                  |   |
| 房间所属面         |                     | 0 |
| 有效期           | 2022-03-19 16:57:39 |   |
| 可使用时段         | 00:00 🛅 - 23:59 🛅   |   |

| 控制器安装调试说明书 | (000339) |
|------------|----------|
|------------|----------|

### 4.6 屏蔽房间:

如果在管理中遇到需要限制某些房间的卡片的使用时,可通过 web 端远程将该房间屏蔽,该房间内的业主的全部卡片失效

基础信息维护→房间信息列表→屏蔽房间,如下图:

| 产品部测试<br>• Online |          | り七        | 列表     |           |          |         |    |             |                 |                |          |        |            |            |    |
|-------------------|----------|-----------|--------|-----------|----------|---------|----|-------------|-----------------|----------------|----------|--------|------------|------------|----|
| ♥ 业主审核            | سري ويقس |           |        |           |          |         |    |             |                 |                | त्व      |        |            |            |    |
| ♥ 访客二维码           | 厉回       | 昵称:<br>查询 | 重置     | 毕元        | 治称: 请;   | 选择里元    |    |             | 全合有奴: 请选        | 降              | <b>v</b> | 是否有室内机 | : 请选择.     |            |    |
| ◆ 查询功能            |          |           |        | active to | م الدخط  | 277.440 |    | rth 454 /eb | 277.40          | 411. CO 00017. | A        | 41.037 | 40 m 20    | )The       |    |
| ◆ 基础信息设置 ▼        |          |           | 1761 J | 川至内机      | 厉囘批重     | 延期      |    | 电体统         | 一些期             | 北重删除           | 「「「「」    | 北軍添    | 加厉囘        | 添加         | 厉미 |
| 项目信白              | ID       |           | 单元别名   | 房间昵称      | 实际门牌     | 所在楼屋    | 电梯 | 呼通方式        | 有效期结束时间         | 是否有效           | 是否有室     |        | 操作         |            |    |
| 以口 信息             | 1        |           | 全通权限单元 | 楼层全通房间    |          |         |    | 手动          | 2092-03-19 14:3 | 是              | 否        | 🔒 🥖    | 🖸 🕥        | <b>≙</b> ⊕ |    |
| 单元信息              | 2        |           | 1-1    | 0101      | 1-1-0101 | 1       | 2  | 自动          | 2023-03-19 16:5 | 是              | 否        |        | <b>(3)</b> | 6          |    |
| 房间信息              | 3        |           | 1-1    | 0102      | 1-1-0102 | 1       | 2  | 自动          | 2023-03-19 16:5 | 是              | 否        |        | 00         | <b>a b</b> |    |
| 用户信息              | 4        |           | 1-1    | 0201      | 1-1-0201 | 2       | 2  | 自动          | 2023-03-19 16:5 | 是              | 否        |        | 8          | <b>a b</b> |    |
| 自己仍是              | 5        |           | 1-1    | 0202      | 1-1-0202 | 2       | 2  | 自动          | 2023-03-21 16:5 | 是              | 否        |        | 8          | <b>a b</b> |    |
| 网络双直              | 6        |           | 1-1    | 0301      | 1-1-0301 | 3       | 2  | 自动          | 2023-03-19 16:5 | 是              | 否        |        | 8          | <b>a b</b> |    |
| <b>魚(心)))芋</b>    |          |           |        |           |          |         |    |             |                 |                |          |        |            |            | -  |

### 4.7 卡片挂失:

IC 卡如果意外丢失,可通过 web 端远程将该卡挂失,则对应的卡片将变为失效卡,不再可用。 查询功能→查找用户卡→挂失,如下图:

| 产品部测试            | 「□」 トニレ<br>首页 / 用户卡查询 |          |          |     |     |               |               |              |               |          |
|------------------|-----------------------|----------|----------|-----|-----|---------------|---------------|--------------|---------------|----------|
| ● Online<br>业主审核 | 用户姓名:                 |          | 卡状态      | 全部  | ~   | 制卡时间: 2022    | -03-17 18:11  | - 2022       | 2-03-24 18:11 |          |
| 访客二维码            | 卡片类型: 全部              |          | ✔ 卡序列号:  |     | Í   | ]牌号:          |               | 查询           | 重置            | 导出Excel  |
| 查询功能 🔹           | ID 用户姓名               | 卡序列号     | 门牌号      | 卡类型 | 卡状态 | 卡片有效期开始       | 卡片有效期结药       | 制卡时间         | 制卡人           | 操作       |
|                  | 16 131                | 64d1db02 | 1-1-0201 | IC卡 | 已回收 | 2022-03-19 12 | 2023-03-19 00 | 2022-3-19 17 | 7: xinpin     | <b>_</b> |
| 用户卡查询            | 17 张永茂                | 64d1db02 | 1-1-0202 | IC卡 | 已回收 |               |               | 2022-3-22 16 | 5: xinpin     | <b>•</b> |
| 制卡记录查询           | 18 5555               | 64d1db02 | 1-1-0202 | IC卡 | 已回收 | 2022-03-24 12 | 2023-03-23 00 | 2022-3-24 17 | 7: xinpin     | <b>_</b> |
|                  | 19 5555               | 64d1db02 | 1-1-0202 | IC卡 | 已回收 | 2022-03-24 1  | 2023-03-19 16 | 2022-3-24 17 | 7: xinpin     | <b>_</b> |
| 1各二班码土成记录        | 20 5555               | 64d1db02 | 1-1-0202 | IC卡 | 已回收 | 2022-03-24 1  | 2022-03-24 00 | 2022-3-24 17 | 7: xinpin     | <b>•</b> |
| 防客通行记录查询         | 21 5555               | 64d1db02 | 1-1-0202 | IC卡 | 已回收 | 2022-03-24 12 | 2022-03-25 00 | 2022-3-24 17 | 7: xinpin     | <b>_</b> |
| 申请拜访记录查询         | 22 5555               | 64d1db02 | 1-1-0202 | IC卡 | 已回收 | 2022-03-24 12 | 2023-03-20 16 | 2022-3-24 17 | 7: xinpin     |          |
| 用户卡充值查询          | 23 5555               | 64d1db02 | 1-1-0202 | IC卡 | 已激活 | 2022-03-24 1  | 2023-03-21 16 | 2022-3-24 17 | 7: xinpin     | <b></b>  |

### 4.8 刷卡记录查询:

控制器联网情况下,用户的刷卡记录会实时上传云端,通过 web 端可以查询或导出刷卡记录。 查询功能→刷卡记录查询,如下图:

| 💮 小门童-智慧社区平台       | 首页                |                |                             |               |               |          |                     | 💂 产品部源      | 喊 ◄ |
|--------------------|-------------------|----------------|-----------------------------|---------------|---------------|----------|---------------------|-------------|-----|
| 产品部测试<br>• Online  | <b>姓名</b> : [<br> | 03-24 18:14:50 | 道行 <b>类别</b> : 请选<br>查询 重 ? | 择 V <b>卡疗</b> | 列号:<br>通行人数:2 | 刷卡时间:    | 2022-02-24 00:00:00 |             |     |
| ▶ 业主审核             |                   |                |                             |               | 7             |          |                     |             |     |
|                    | ID                | 房间别名           | 成员姓名                        | 单元/门禁别名       | 电梯别名          | 卡序列号     | 刷卡时间                | 通行类别        |     |
| ▶ 访客二维码            | 76                |                | 张永茂                         | 1-2           | 02D           |          | NaN-NaN-NaN NaN:Na  | 摇一摇/自动通行-电梯 |     |
| the community of a | 77                |                | 999                         | 1-2           | 02D           | 64d1db02 | NaN-NaN-NaN NaN:Na  | IC卡-电梯      |     |
| 查询功能               | 78                |                | 999                         | 1-2           | 02D           | 64d1db02 | NaN-NaN-NaN NaN:Na  | IC卡·电梯      |     |
| 田台上未知              | 79                |                | 999                         | 1-2           | 02D           | 64d1db02 | NaN-NaN-NaN NaN:Na  | IC卡-电梯      |     |
| 用户下里闻              | 80                |                | 999                         | 1-2           | 02D           | 64d1db02 | NaN-NaN-NaN NaN:Na  | IC卡-电梯      |     |
| 刷卡记录查询             | 81                |                | 999                         | 1-2           | 02D           | 64d1db02 | NaN-NaN-NaN NaN:Na  | IC卡-电梯      |     |
| 访客二维码生成记录          | 82                |                | 张永茂                         | 1-2           | 02D           |          | NaN-NaN-NaN NaN:Na  | 摇一摇/自动通行-电梯 |     |
| 沽客潘行记录查询           | 83                |                | 张永茂                         | 1-2           | 02D           |          | NaN-NaN-NaN NaN:Na  | 摇一摇/自动通行-电梯 |     |
| 018/211/0×210      | 84                |                | 999                         | 1-2           | 02D           | 64d1db02 | NaN-NaN-NaN NaN:Na  | IC卡-电梯      |     |

## 七. 常见故障排除

| 序号 | 现象        | 原因                       | 排除方法             |
|----|-----------|--------------------------|------------------|
| 1  | 上电后电源指示   | 1、电源电压不在 DC9V~<br>30V 之间 | 调换电源             |
|    | 灯不亮       | 2、电源正负极接反                | 调正极性接法           |
|    |           | 3、电源容量偏小                 | 更换容量更大电源         |
| 2  | 网纹灯不间框    | 网建调右控起                   | 检查网线是否接好,网线是     |
|    |           | 州线议有按灯                   | 否连接上路由           |
|    |           |                          | 检测 SMA 头是否拧紧, 刷卡 |
| 3  | 刷不上卡      | SMA 头没有接好                | 天线是否完好;梯号是否正     |
|    |           |                          | 确                |
| 4  | 495 不能通知  | 405 按维弧方按位               | 检查 485 接线是否接反,接  |
|    | 400 小肥旭 爪 | 400 按线仪 行 按灯             | 触是否良好            |

### 八. 注意事项

- 1. 上电前应确认输入电源电压为 DC9V~30V。
- 2. 电源容量应不小于所有设备最大耗量之和。
- 3. 设备元器件与地之间应有良好绝缘。
- 4. 设备使用环境应符合要求,并有良好的散热空间。
- 5. 插拔连接件时请一定要断电进行。

! 注意:因现场特殊电源接地不好或其它电磁辐射影响,可能会导致刷卡不好,此时并
 非设备故障,请联系我公司配发专用控制器接地线即可解决。